## हिंदी भाषा, हिंदी शब्द संसाधन / हिंदी टंकण एवं हिंदी आशुलिपि प्रशिक्षण कार्यक्रम हेत् प्रणाली में लॉगिन कैसे करें ?

हिंदी भाषा, हिंदी शब्द संसाधन / हिंदी टंकण एवं हिंदी आश्लिपि प्रशिक्षण कार्यक्रम हेत् प्रणाली में प्रवेश करने के लिए सबसे पहले ब्राउज़र पर http://164.100.160.134/chti/trngprogटाइप करें। इससे उक्त प्रणाली का होमपेज आपके सामने खुल जाएगा। अब अपना-अपना लॉगिन आईडी एवं पासवर्ड स्थापित करने के लिए अपने सरकारी ई-मेल के शुरु के 08 कैरेक्टर लॉगिन आईडी वाले कॉलम में भरें । उदाहरण के लिए chti3143 आदि। अब पासवर्ड के स्थान पर Pass@0123 भरें और अग्रेषित कर दें। यदि आप पहली बार लॉगिन कर रहे हैं या आपका पासवर्ड रीसेट हुआ है इस स्थिति में आपको एक गोपनीय प्रश्न का उत्तर भी कायम करना है। बाय डीफ़ाल्ट गोपनीय प्रश्न है कोई भी चार अंकों की मनपसंद संख्या चुनें ? इसके उत्तर में आप प्रश्न के नीचे दिए उत्तर बॉक्स में अपने मनपसंद चार अंक भरें। उदाहरण के लिए 1212 या 6666 आदि। संख्या भरने के बाद इसे अग्रेषित कर दें। अग्रेषित करने पर सामने प्रश्न एवं उत्तर दोनों दिखाई देंगे। दोनों को ध्यान से नोट कर लें और अपने पास संभाल कर सुरक्षित रख लें क्योंकि पासवर्ड स्थापित करते समय अथवा किसी भी समय पासवर्ड बदलते समय यह संख्या भरनी होगी अत: यह बेहद महत्वपूर्ण है। अब स्क्रीन पर दिखाई दे रहे नीले रंग के पासवर्ड बदलें पर क्लिक करें। ऐसा करने पर स्क्रीन पर लॉगिन आईडी, नया पासवर्ड एवं नया पासवर्ड फिर से भरें कुल तीन कॉलम दिखाई देंगे । लॉगिन आईडी में अपनी सरकारी ई-मेल के पहले 08 कैरेक्टर भरें। नया पासवर्ड में अपनी पसंद का पासवर्ड भरें जिसमें कम से कम एक कैपीटल कैरेक्टर, एक लोअर केस कैरेक्टर, एक स्पैशल कैरेक्टर तथा एक अंक होना आवश्यक है। पासवर्ड कम से कम 08 कैरेक्टर का होना चाहिए। इस नए पासवर्ड को नोट करके रखिए क्योंकि आगे यही पासवर्ड आपके काम आएगा। अब इसे अग्रेषित कर दें। अग्रेषित करने पर आपका सेट किया हुआ गोपनीय प्रश्न आपके सामने आएगा उसके नीचे उत्तर के कॉलम में अपनी पहले चुनी हुई मनपसंद संख्या लिखें और अग्रेषित कर दें। ऐसा करने पर स्क्रीन पर मैसेज आएगा कि पासवर्ड बदल गया है लॉगिन करें। लॉगिन करें पर क्लिक करने से लॉगिन आईडी एवं पासवर्ड के कॉलम दिखाई देंगे। अब अपना लॉगिन आईडी यानी अपनी सरकारी ई-मेल के पहले आठ कैरेक्टर भरें फिर अपना सेट किया हुआ पासवर्ड भरें और अग्रेषित कर दें। इसके बाद अपने से संबंधित विवरण को अद्यतन करें एवं अग्रेषित कर दें।

## पासवर्ड स्थापित करने लिए निम्नलिखित पर ध्यान दें :-

- 1. ब्राउज़र पर <u>http://164.100.160.134/chti/trngprog</u>टाइप करें।
- लॉगिन आई डी वाले कॉलम में अपनी सरकारी ई-मेल के पहले 08 कैरेक्टर भरें ।
- 3. पासवर्ड वाले कॉलम में Pass@0123 भरें और अग्रेषित कर दें।
- गोपनीय प्रश्न का उत्तर भरें अपनी पसंद की चार अंकों की संख्या भरें और इसे नोट कर लें। अब अग्रेषित कर दें।
- 5. नीले रंग के दिखाई दे रहे पासवर्ड बदलें पर क्लिक करें।
- 6. अपना लॉगिन आईडी भरें (अपनी सरकारी ई-मेल के पहले 08 करैक्टर), नया पासवर्ड में अपनी पसंद का पासवर्ड भरें जिसमें कम से कम एक कैपीटल कैरेक्टर, एक लोअर केस कैरेक्टर, एक स्पैशल कैरेक्टर तथा एक अंक होना आवश्यक है। पासवर्ड कम से कम 08 कैरेक्टर का होना चाहिए। जो पासवर्ड अभी आपने भरा है उसे 'नया

पासवर्ड फिर से भरें', कॉलम में पुन: भरें। इसे भी नोट कर लें आगे यही आपका पासवर्ड रहेगा। अब अग्रेषित कर दें।

- 7. गोपनीय प्रश्न का पहले चुना हुआ उत्तर भरें (अपनी मनपसंद चार अंकों की संख्या)। अब इसे अग्रेषित कर दें। आपका पासवर्ड स्थापित हो जाएगा।
- 8. पासवर्ड बदल गया है के नीचे दिखाई दे रहे लॉगिन करें पर क्लिक करें ।
- 9. अपना लॉगिन आईडी एवं पासवर्ड भरें तथा अग्रेषित कर दें।
- 10. इसके बाद अपना विवरण अद्यतन करें तथा अग्रेषित कर दें।

नोट :- पासवर्ड संबंधी समस्या आने पर कृपया <u>chti1221@nic.in</u> पर श्री विक्रम सिंह, हिंदी प्राध्यापक को ई-मेल करें तथा उनके फोन नंबर -099431096 पर संपर्क करें।